## Turn on and use Speech Controller on the iPad or iPhone

1. Tap on Settings app > Accessibility > Spoken Content

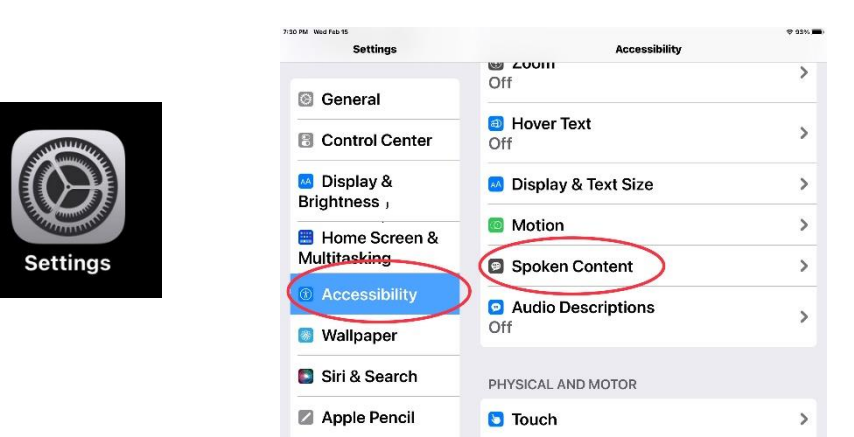

2. Turn on Speak Selection and Speak Screen (click the radio button, to the right, green is on)

| Settings                      | Accessibility Spoken Content                                             | ÷ 93                  |
|-------------------------------|--------------------------------------------------------------------------|-----------------------|
| General                       | Speak Selection                                                          | 0                     |
| Control Center                | A Speak button will appear when ye                                       | ou select text.       |
| Display &<br>Brightness       | Speak Screen                                                             |                       |
| Home Screen &<br>Multitasking | Swipe down with two fingers from<br>screen to hear the content of the so | the top of the creen. |
| Accessibility                 | Typing Feedback                                                          | 3                     |
| Wallpaper                     |                                                                          |                       |
| 🟮 Siri & Search               | Voices                                                                   | 2                     |
| Apple Pencil                  | Default Language                                                         | 3                     |

3. Tap on the Speech Controller settings box, (click the radio button, to the right, green is on). The Speech Controller icon will appear.

| *31 PM Wed Feb 15<br>Settings                    | Accessibility Spoken Content                                                                                                    | <b>₽ 93% </b> ■.     |              |                                          |                             |
|--------------------------------------------------|----------------------------------------------------------------------------------------------------|----------------------|--------------|------------------------------------------|-----------------------------|
| <ul><li>General</li><li>Control Center</li></ul> | Speak Selection                                                                                                    |                      | - I          | Speech Controller<br>play button icon tl | is this black<br>hat can be |
| Display &<br>Brightness                          | Speak Screen                                                                                                    |                      |              | moved around the                         | e screen.<br>≈ 93% ■        |
| Home Screen &<br>Multitasking                    | Swipe down with two fingers from the screen to hear the content of the screen to hear the content of the screen to hear the screen to hear thear t | e top of the<br>een. | Spoken Cont  | Speech Controller                        |                             |
| Accessibility                                    | Speech Controller                                                                                                    |                      |              |                                          |                             |
| Wallpaper                                        | Off                                                                                                    |                      | Show Control | ller                                     |                             |
| 🔄 Siri & Search                                  | Highlight Content                                                                                                    | >                    |              |                                          |                             |
| Apple Pencil                                     | On                                                                                                    |                      |              |                                          |                             |

## 4. Customize the Speech controller settings

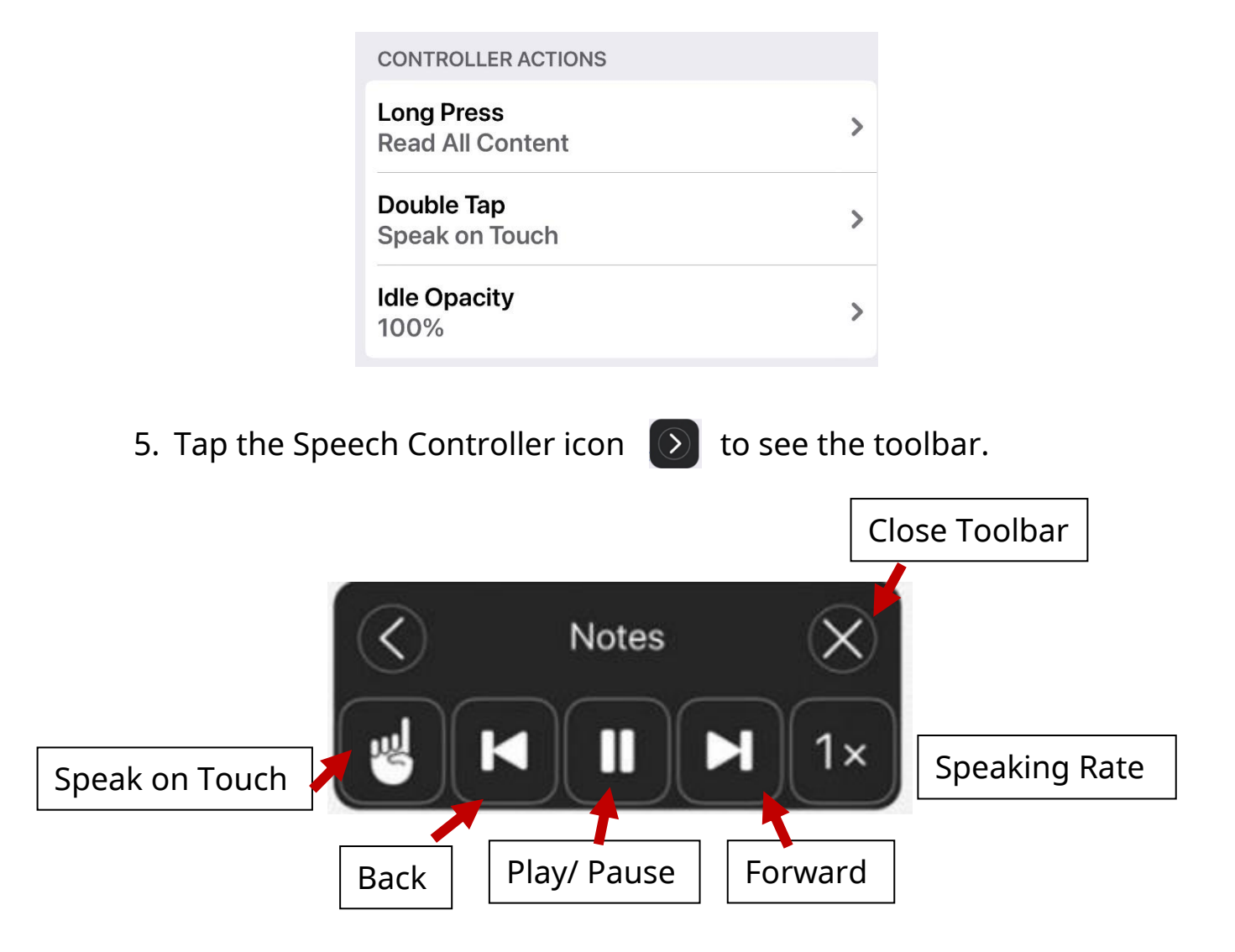

Speech Controller works on any text on the iPad in any app. It works on the web (Safari/ Chrome), Notes, Email, Menus, Ebooks and Etext that are text based.